# nagatadai スマゴル

## 3 Step! カンタンご登録方法

#### 永田台ゴルフHP下へ スクロール

### 新規登録をタップ

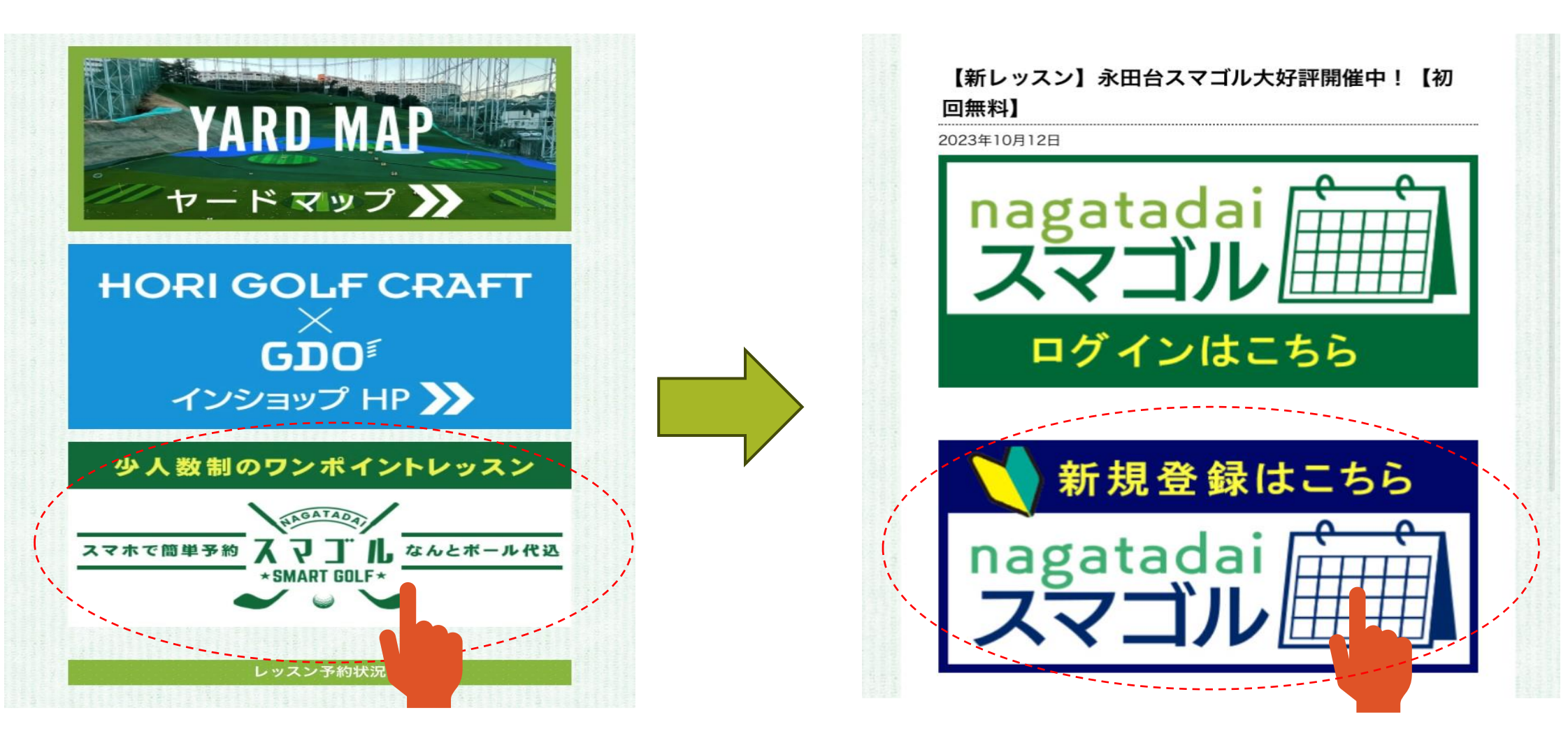

Step 1

### お客様情報を入力

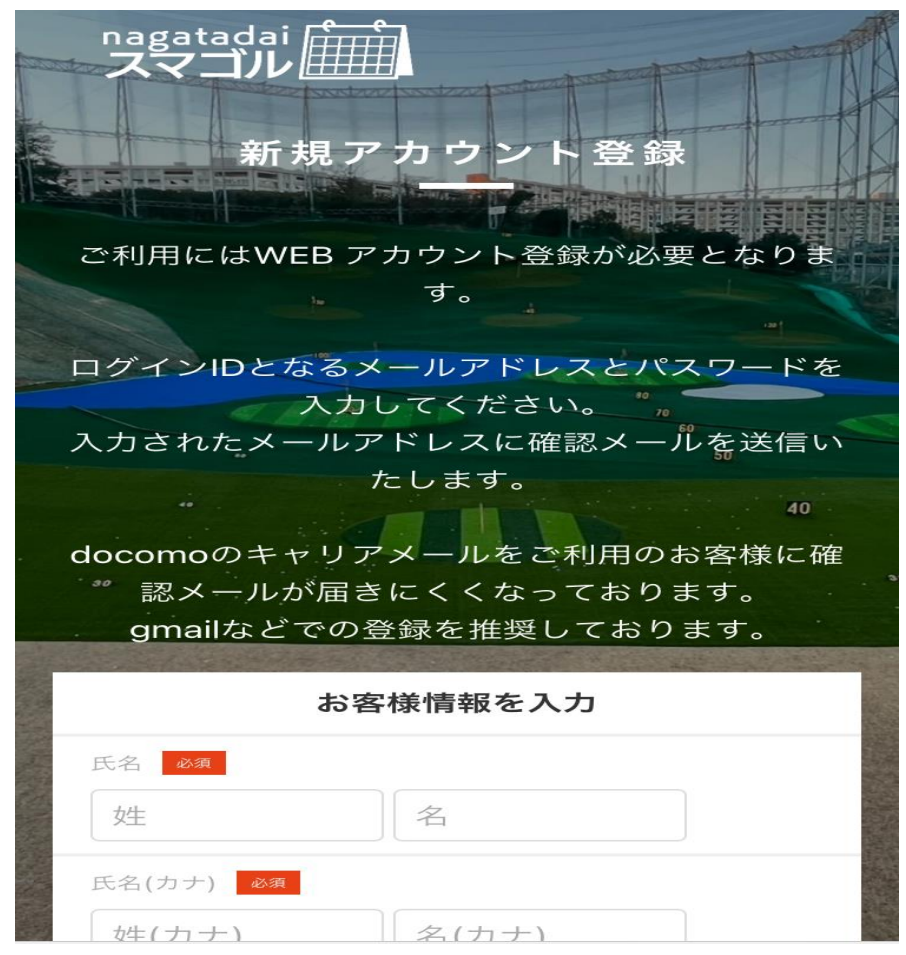

# 利用規約にチェック登録するをタップ

| -     | 生年月日 必須                          |        |
|-------|----------------------------------|--------|
|       | 1984 • •                         |        |
| 1 a   | 電話番号(半角) 必須                      |        |
| 1153  | 08012345678                      |        |
|       | メールアドレス 必須                       |        |
|       | user@em.hacomono.jp              |        |
|       | ▶ docomo、SoftBank、au のメールをご利用の方へ |        |
|       | パスワード 必須                         |        |
|       | ×                                | ※パスワード |
|       | 50                               | は6文字以上 |
|       | 下記規約に同意の上、登録ボタンを押してくださ           | の英数字   |
|       |                                  |        |
|       | ✓ <u>利用規約</u> に同息9る              |        |
| (     | 登録する                             |        |
| ``··· |                                  |        |
|       | 予約スケジュール                         |        |

## Step 2 登録完了画面が表示

nagatadai

アカウント登録が完了しました。ご登録メー ルアドレスに登録完了メールをお送りいたし ましたので、内容のご確認をお願いいたしま

新規アカウント登録

初めての方は、まずはトライアル (体験) レッ スンをご予約ください。 40

す。

マイページに移動

#### ご登録いただいたメール アドレスに確認メールが 届きますのでURLタップ

**永田台スマートゴルフ** 宛先: 二郎永田 > 20:43

永田台スマートゴルフ メールアド レスの確認

下記の URL にアクセスして、メールアドレスの確認を行ってください。----

https://nagatadai.hacomono.jp/api/ member/members/mail-address-confirmcomplete? token=5f3b8d933ecfc143da64089494bf cab05e6f7fc8b3484756904a33bbd98fb7

\* 当メールは送信専 ています。返信頂い でご了承ください。

04

ドレスからお送りしご回答できませんの

\* このメールに心あたりがない場合は、第三 者がメールアドレスの入力を誤った可能性が あります。

その際は、大変お手数ではございますが、メ

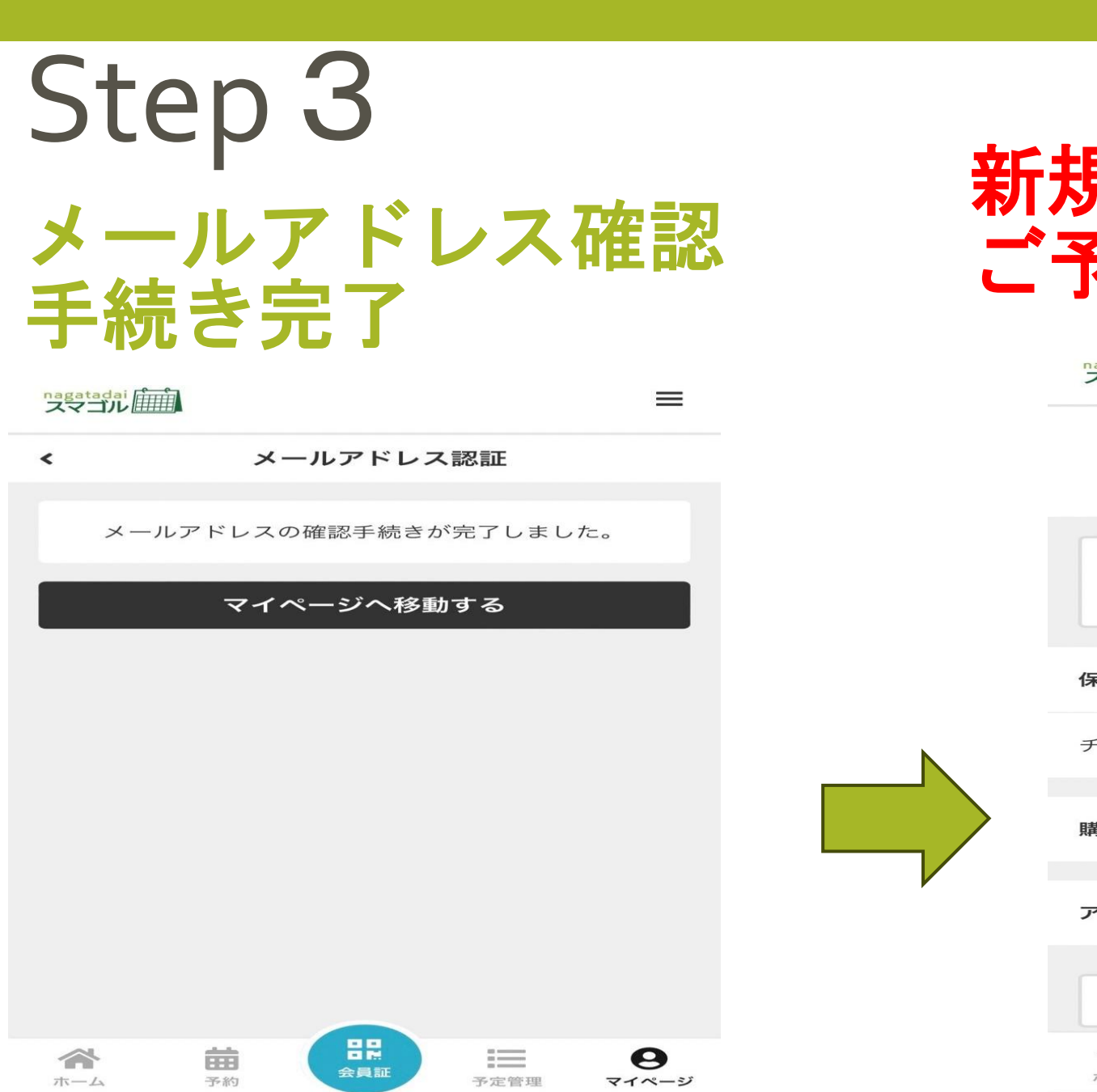

### 新規ご登録完了! ご予約へGO

| nagatadai<br>スマゴル  | =                                      |  |
|--------------------|----------------------------------------|--|
| 永田 二郎              |                                        |  |
| チケット購入             | シシシシシンシンシンシンシンシンシンシンシンシンシンシンシンシンシンシンシン |  |
| 保有している予約権利         |                                        |  |
| チケット               | >                                      |  |
| 購入・利用履歴            | -                                      |  |
| アカウント設定            | -                                      |  |
| ログアウト              |                                        |  |
| 合 詰 日間   ホーム 予約 日間 | <b>し</b><br>予定管理 マイページ                 |  |

# nagatadai スマゴル

## ご予約方法

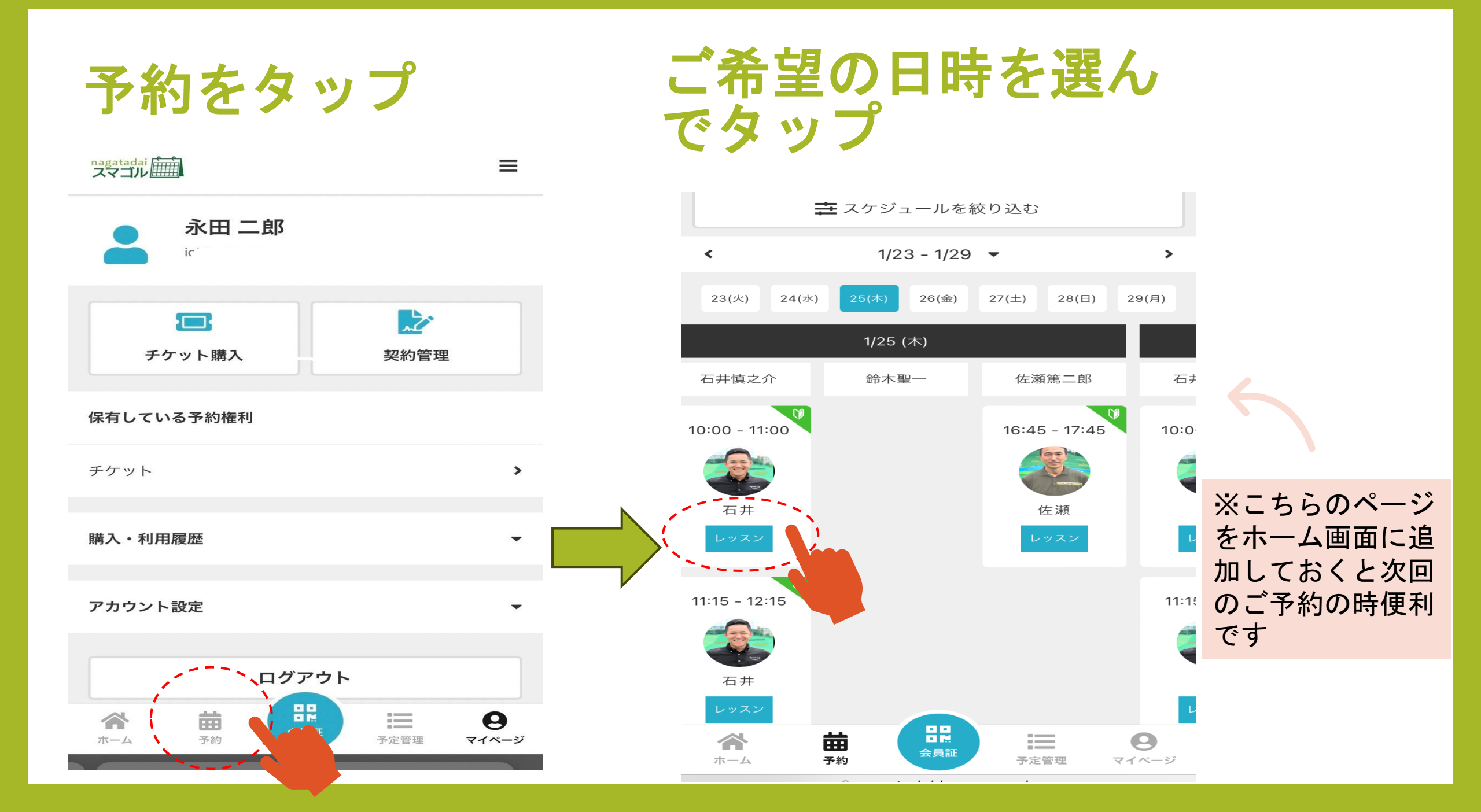

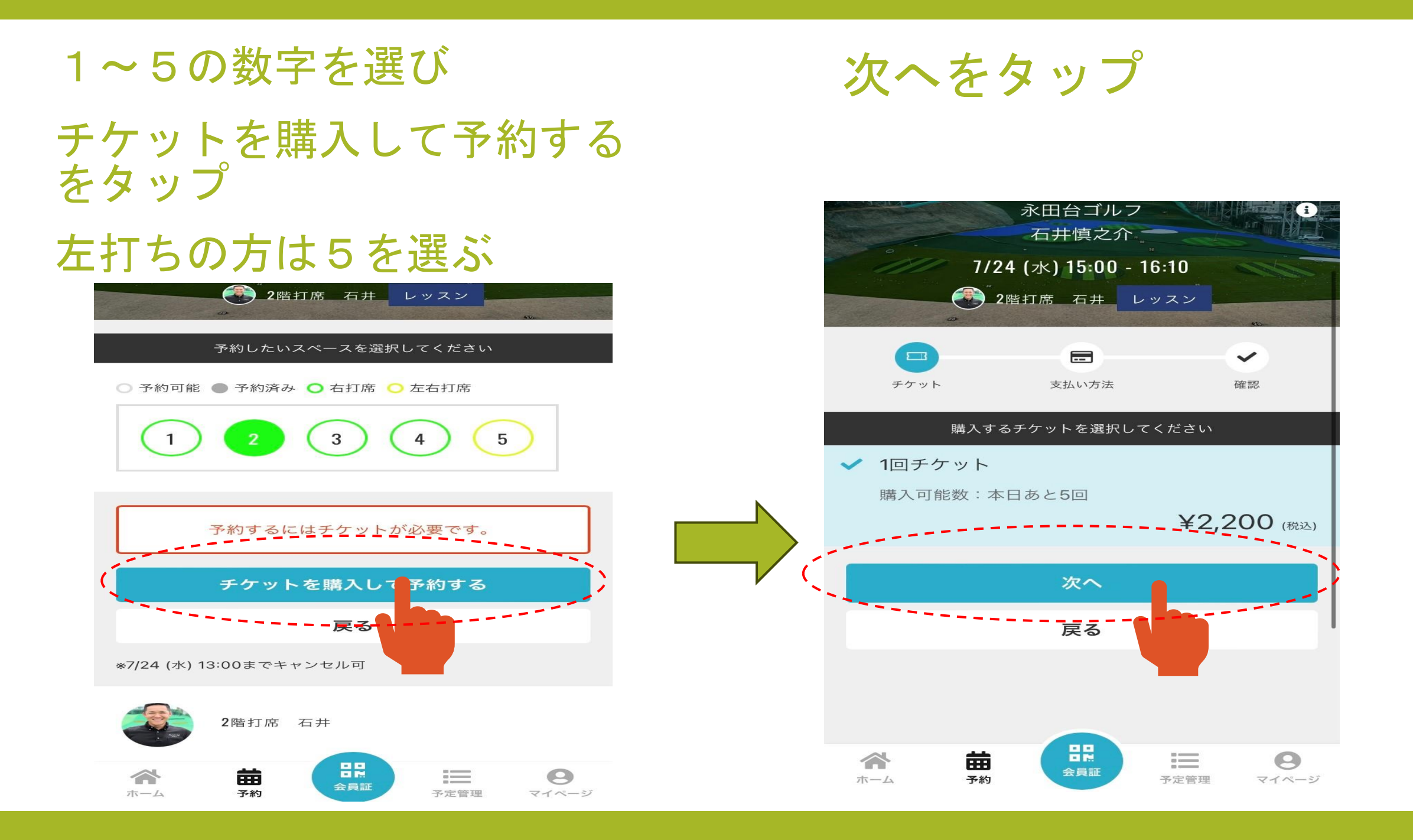

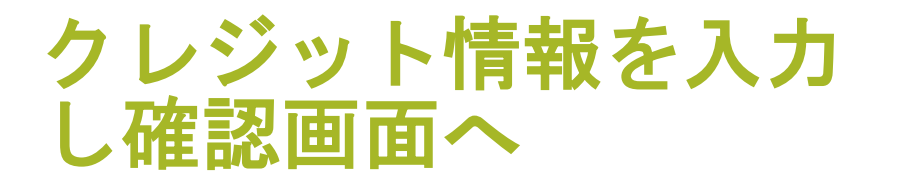

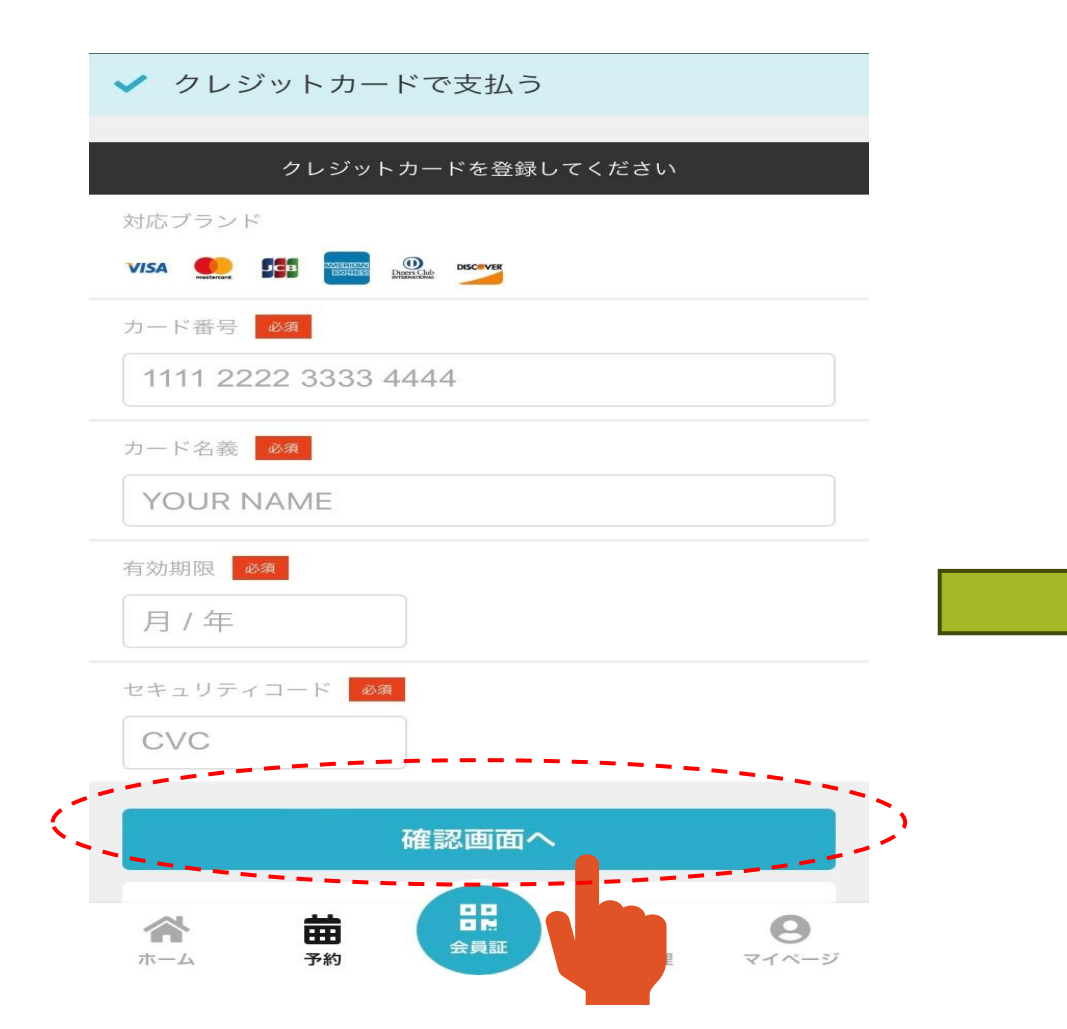

#### 予約日時をご確認のうえ 上記内容で予約するを タップ

クレジットカード

#### 予約内容

店舗

永田台ゴルフ

ルーム

石井慎之介

スペース

No.4

日時

7/12 (金) 10:00 - 11:10 \*7/12 (金) 8:00 までキャンセル可

#### 予約内容

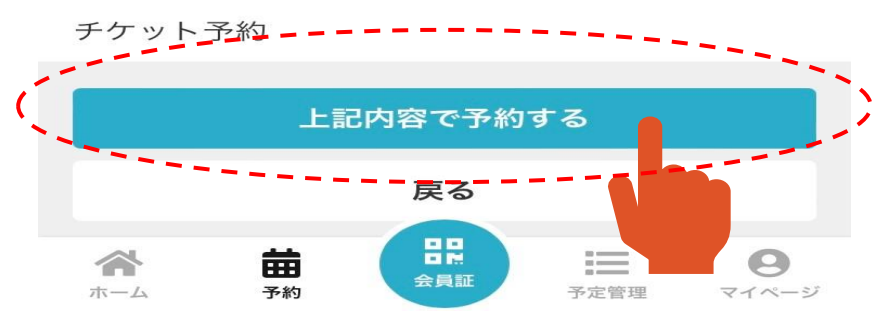

#### ご予約完了! 当日、永田台ゴルフ練習場 へGO

nagatadai

 $\equiv$ 

予約完了

#### 予約が完了しました

メールに記載されている注意事項をご確認の上、記載の時刻までに店舗にお越しください。

**〒**Googleカレンダーに追加する

予約を続ける

予約内容を確認

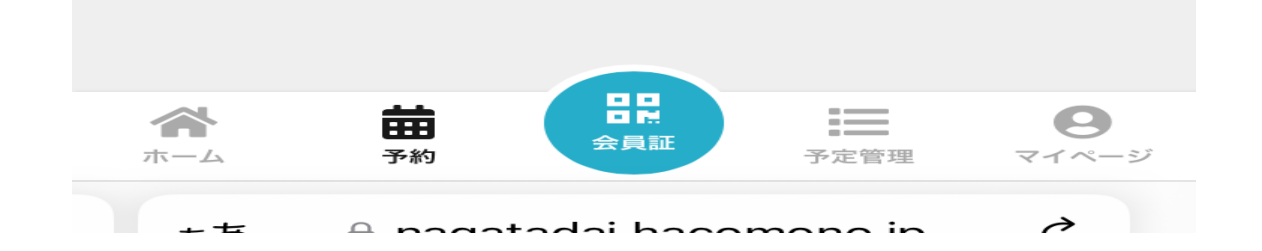

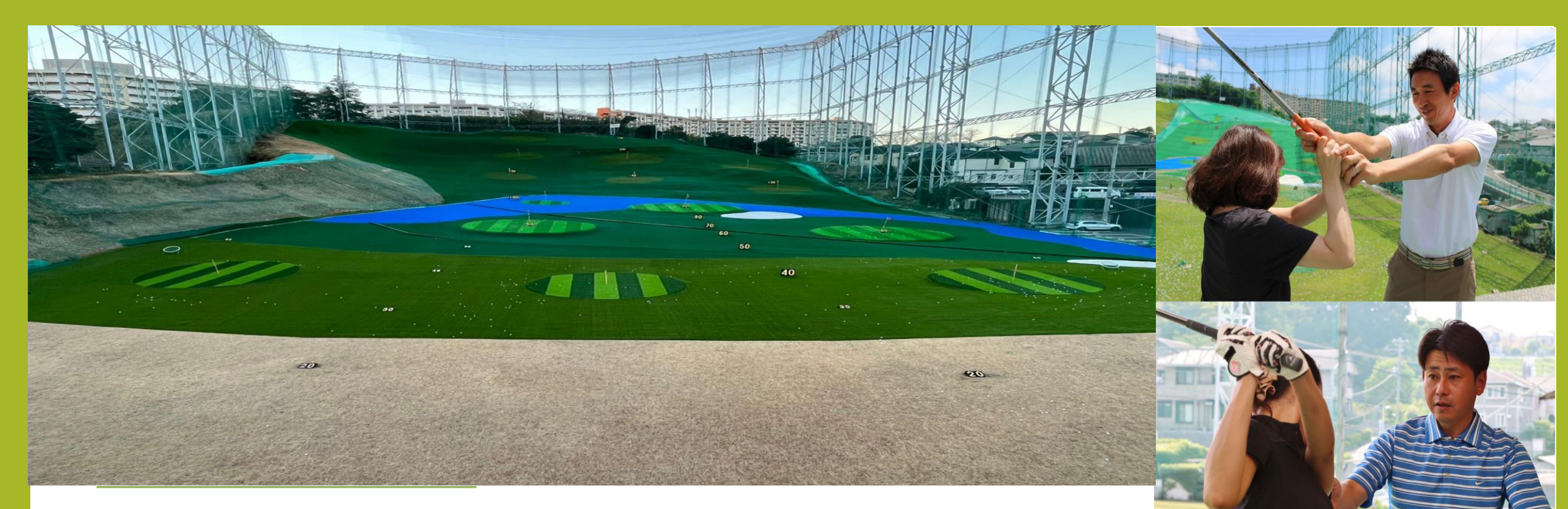

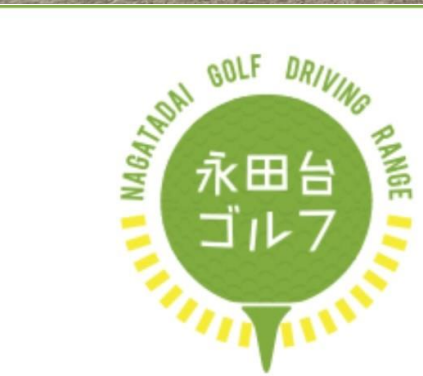

永田台ゴルフ練習場 神奈川県横浜市南区永田台3-12 TEL.045-741-5621

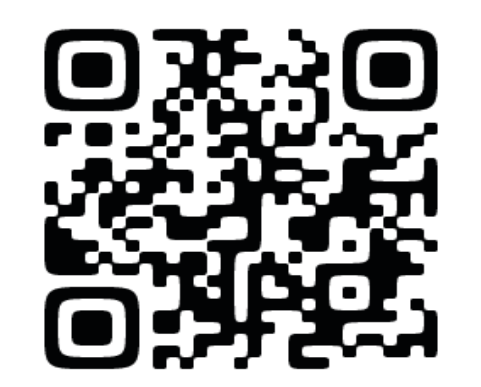

2 4 時間予約 受付中

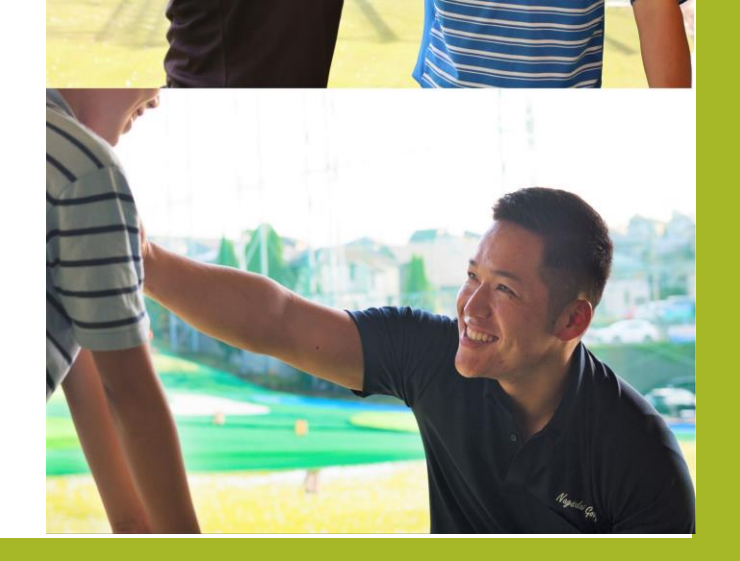